# **GIDAF** Guide d'utilisation Légionelles

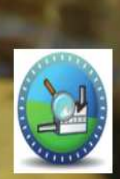

GIDAF Gestion informatisée des données d'autosurveillance fréquente

Conception et réalisation : DREAL Auvergne – juin 2014

## Vous avez choisi de déclarer en ligne les résultats d'analyses légionelles de vos tours aéroréfrigérantes

Grâce à GIDAF, le portail mis à disposition par le Ministère du Développement Durable :

- Vous déclarez les données relatives aux contrôles des rejets exigibles de la réglementation pour la DREAL,
- Vous détectez immédiatement les écarts par rapport aux valeurs limites d'émission réglementaires et aux fréquences de transmission
- ✓ Vous réalisez une exploitation des données déclarées (moyennes, graphiques, évolutions, …).

| GIDAF                                                                                                    | _Etablissement TEST (PRD-INC                                                                                                    | USTRIEL)   LOIRE-BRETAGNE (04)   AUVERGNE (83)   _UT Test (S56.4 | 40)   Déconnexion |
|----------------------------------------------------------------------------------------------------|----------------------------------------------------------------------------------------------------|------------------------------------------------------------------|-------------------|
|                                                                                                    |                                                                                                    |                                                                  | AGENCES           |
| ACCUEIL ETADLISSEMENTS DECLARATIONS RESTITUTIONS ?                                                                                                    |                                                                                                    |                                                                  | DE L'EAU          |
| Accueil                                                                                                    |                                                                                                    |                                                                  |                   |
|                                                                                                    |                                                                                                    |                                                                  |                   |
| <b>G</b> ESTION <b>I</b> NFORMA                                                                                                    | TISÉE DES <b>D</b> ONNÉES D' <b>A</b> UTOSURVEILI                                                                                                    | ANCE <b>F</b> RÉQUENTE.                                          |                   |
| Bienvenue dans l'application GIDAF destinée à recueillir les résultats des analyses réalis                                                                                                    | ées sur les rejets des établissements industriels soumis à autosurveillance                                                                                                    |                                                                  |                   |
| Bienvenu(e) _Etablissement TEST.<br>Vous êtes connecté(e) en tant que profil PRD-INDUSTRIEL.<br>Vous êtes rattaché(e) au bassin 04 : LOIRE-BRETAGNE.<br>Vous êtes rattaché(e) à la région 83 : AUVERGNE.<br>Vous êtes rattaché(e) au service : _UT Test. |                                                                                                    |                                                                  |                   |
|                                                                                                    |                                                                                                    |                                                                  |                   |
| Déclarations non transmises                                                                                                    |                                                                                                    |                                                                  |                   |
| Déclarations non transmises                                                                                                    | Type déclaration                                                                                                    | Etat déclaration                                                 | Action            |
| Déclarations non transmises Date de la déclaration Afficher Tableau                                                                                                    | Type déclaration                                                                                                    | Etat déclaration                                                 | Action            |
| Déclarations non transmises  Date de la déclaration  Afficher Tableau  Déclarations effectuées au cours des 30 derniers jours                                                                                                    | Type déclaration                                                                                                    | Etat déclaration                                                 | Action            |
| Déclarations non transmises Date de la déclaration Afficher Tableau Déclarations effectuées au cours des 30 derniers jours Date de transmission de la déclaration                                                                                        | Type déclaration                                                                                                    | Etat déclaration                                                 | Action            |
| Déclarations non transmises  Date de la déclaration  Afficher Tableau  Déclarations effectuées au cours des 30 derniers jours  Date de transmission de la déclaration  Afficher Tableau                                                                  | Type déclaration                                                                                                    | Etat déclaration                                                 | Action            |
| Déclarations non transmises      Date de la déclaration     Afficher Tableau      Déclarations effectuées au cours des 30 derniers jours      Date de transmission de la déclaration     Afficher Tableau  Les menus suivants sont à votre disposition : | Type déclaration<br>Type déclaration                                                                                                    | Etat déclaration<br>Etat déclaration                             | Action            |
| Déclarations non transmises                                                                                                    | Type déclaration<br>Type déclaration<br>Type déclaration<br>arge de l'autosurveillance et de consulter les données réglementaires de l'établissement.<br>l'établissement.                                                  | Etat déclaration<br>Etat déclaration                             | Action            |
| Déclarations non transmises                                                                                                    | Type déclaration Type déclaration Type déclaration arge de l'autosurveillance et de consulter les données réglementaires de l'établissement. l'établissement. la fiche établissement, onglet "correspondance".             | Etat déclaration<br>Etat déclaration                             | Action            |
| Déclarations non transmises                                                                                                    | Type déclaration Type déclaration Type déclaration arge de l'autosurveillance et de consulter les données réglementaires de l'établissement. l'établissement, la fiche établissement, onglet "correspondance".             | Etat déclaration<br>Etat déclaration                             | Action            |
| Déclarations non transmises                                                                                                    | Type déclaration Type déclaration Type déclaration arge de l'autosurveillance et de consulter les données réglementaires de l'établissement. l'établissement. la fiche établissement, onglet "correspondance".             | Etat déclaration<br>Etat déclaration                             | Action            |
| Déclarations non transmises                                                                                                    | Type déclaration Type déclaration Type déclaration arge de l'autosurveillance et de consulter les données réglementaires de l'établissement. l'établissement. la fiche établissement, onglet "correspondance". Sumont BROM | Etat déclaration Etat déclaration                                | Action            |

## Quels sont les résultats d'analyses à saisir dans GIDAF ?

**Autosurveillance** : déclaration saisie par l'industriel ou son prestataire. (Seul l'industriel peut valider la déclaration.)

**Contrôle inopiné** : déclaration saisie par un laboratoire mandaté pour effectuer les contrôles, saisir les résultats et les valider dans GIDAF.

## <u>1 – Connexion à GIDAF</u>

Adresse Internet : https://gidaf.developpement-durable.gouv.fr/gidaf

Page d'identification

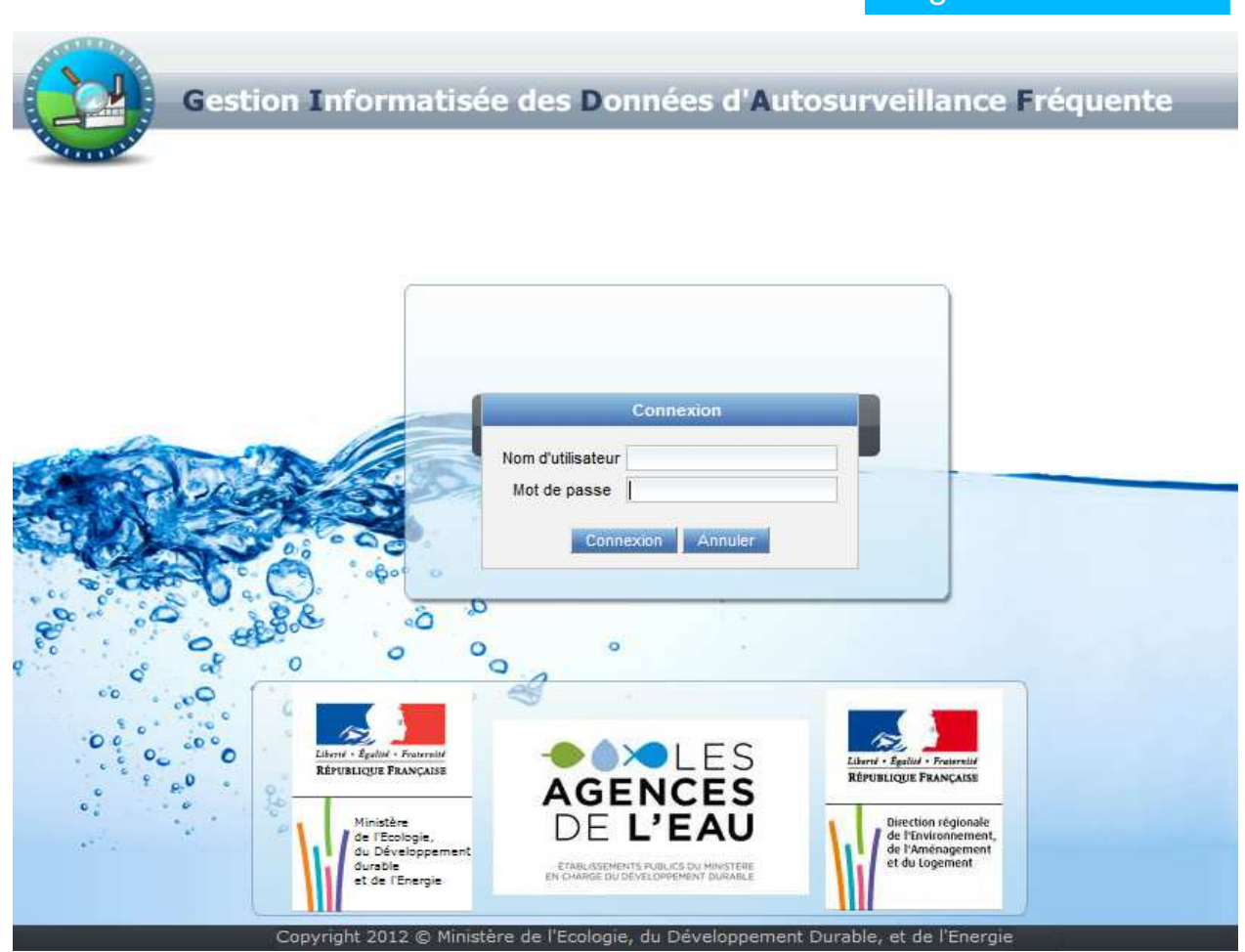

Chaque exploitant se voit attribuer 2 identifiants/mots de passe :

-L'«identifiant-EXPLOITANT» qui permet de saisir, enregistrer et valider les données.

-L'«identifiant-PRESTATAIRE» qui ne permet que de saisir et d'enregistrer les données. C'est l'industriel qui met à disposition de son prestataire l'identifiant/mot de passe-PRESTATAIRE afin qu'il saisisse et enregistre la déclaration (autosurveillance). La validation doit être faite par l'exploitant avec l'«identifiant-EXPLOITANT».

## Les déclarations : profils et droits associés

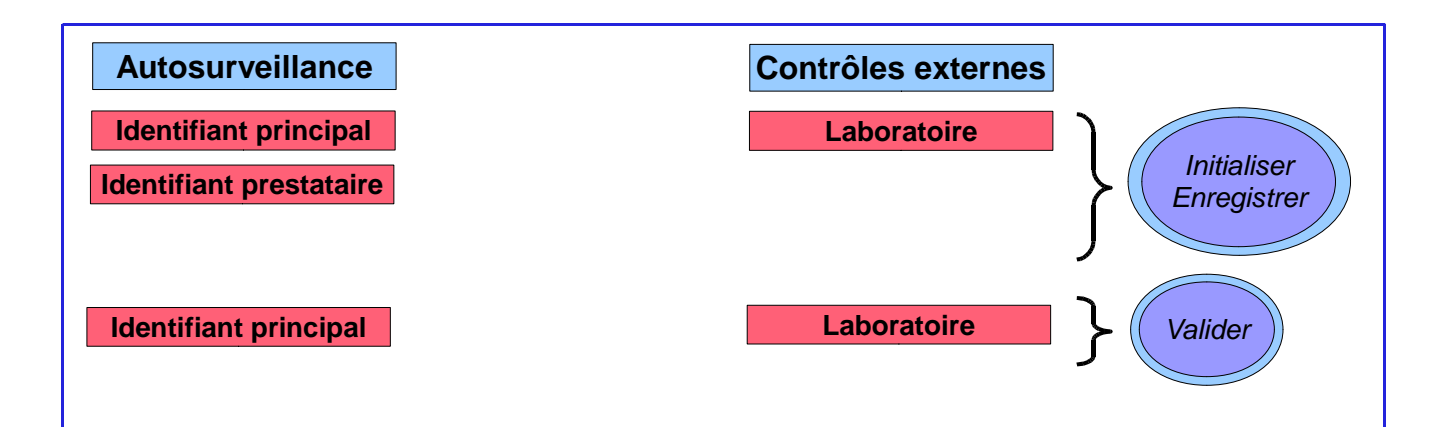

## 1.1 - Première connexion : saisie des informations administratives obligatoires

Lors de la première connexion, il vous sera demandé les renseignements complémentaires, indispensables, suivants :

- Numéro SIRET de l'établissement : obligatoire
- Code NAF (activité principale de l'établissement) : facultatif
- Adresse e-mail du référent dans l'établissement : obligatoire

## 1.2 - Connexion en routine à GIDAF

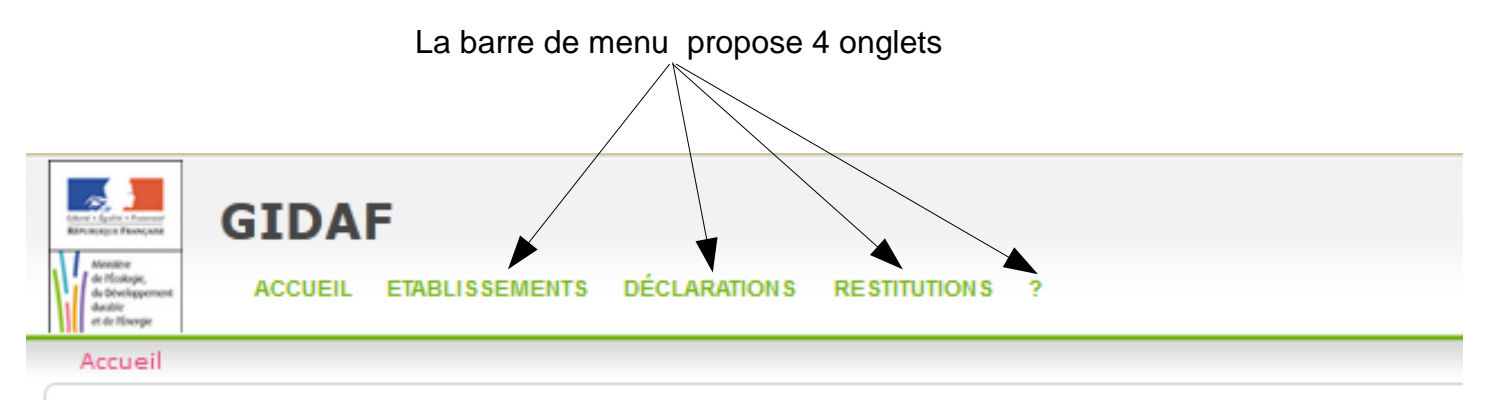

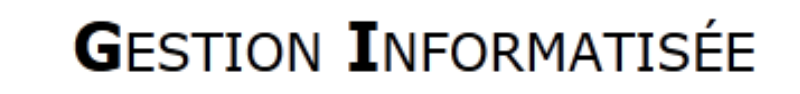

Bienvenue dans l'application GIDAF destinée à recueillir les résultats des analyses réalisées sur les rejets des

```
Bienvenu(e) _Etablissement TEST.
Vous êtes connecté(e) en tant que profil PRD-INDUSTRIEL.
Vous êtes rattaché(e) au bassin 04 : LOIRE-BRETAGNE.
Vous êtes rattaché(e) à la région 83 : AUVERGNE.
Vous êtes rattaché(e) au service : _UT Test.
```

#### Établissements

fonctionnalités permettant de définir les correspondants en charge de l'autosurveillance et de consulter les données réglementaires de l'établissement.

#### Déclarations

permet de déclarer les rejets ou de consulter les déclarations de l'établissement.

#### Restitutions

fonctionnalités permettant une exploitation des données saisies (restitution périodique, bilan réglementaire....).

#### - Aide

pour avoir accès à l'aide en ligne.

## 2 – Le cadre réglementaire

Le «cadre de surveillance», saisi par l'administration, contient les données réglementaires issues de l'arrêté préfectoral de l'établissement relatives à l'autosurveillance des tours aéroréfrigérantes. Vous y accédez en cliquant sur :

- Etablissement ->Fiche établissement -> Structure de surveillance - Légionelles.

## 3 – Faire sa déclaration

| Situation | Identité                                                  | Correspondance                   | Cadre de Surveillance | Structure de Surveillance - Ea | aux de surface                                                                                                    | Structure de S                                                                                                    | urveillance - Eaux sout.                                                                          | Structure de Surveillance - Légionelles                                                                 |                             |
|-----------|-----------------------------------------------------------|----------------------------------|-----------------------|--------------------------------|----------------------------------------------------------------------------------------------------|----------------------------------------------------------------------------------------------------|---------------------------------------------------------------------------------------------------|----------------------------------------------------------------------------------------------------|-----------------------------|
| Sélectio  | nnez un ca<br>ure de sur<br>R 1<br>Legionell<br>Legionell | dre de surveillance<br>reillance | : 14604 - A           | P 01/01/2014                   | Données du<br>Famille :<br>Code Sandre<br>Paramètre :<br>Unité :<br>Ordre d'affict<br>Fréquence de<br>Fréquence de | Cadre en vigue<br>paramètre suivi<br>:<br>:<br>:<br>:<br>:<br>:<br>:<br>:<br>:<br>:<br>:<br>:<br>:<br>:<br>:<br>:<br>:<br>: | ur - 01/06/2014 . Autres substances S/ 1047 Leoionella soo nombre par litre 1 Mensuelle Mensuelle | ANDRE A-M<br>Chaque paramètre<br>cliquable ce qui perma<br>visualiser les donné<br>réglementaires assoc | est<br>et de<br>es<br>iées. |
|           |                                                           |                                  |                       |                                |                                                                                                    |                                                                                                    |                                                                                                   |                                                                                                    |                             |

Avant de saisir toute nouvelle déclaration, merci d'alerter l'inspection des installations classées en cas d'anomalie constatée afin que les corrections du cadre de surveillance soient effectuées, le cas échéant.

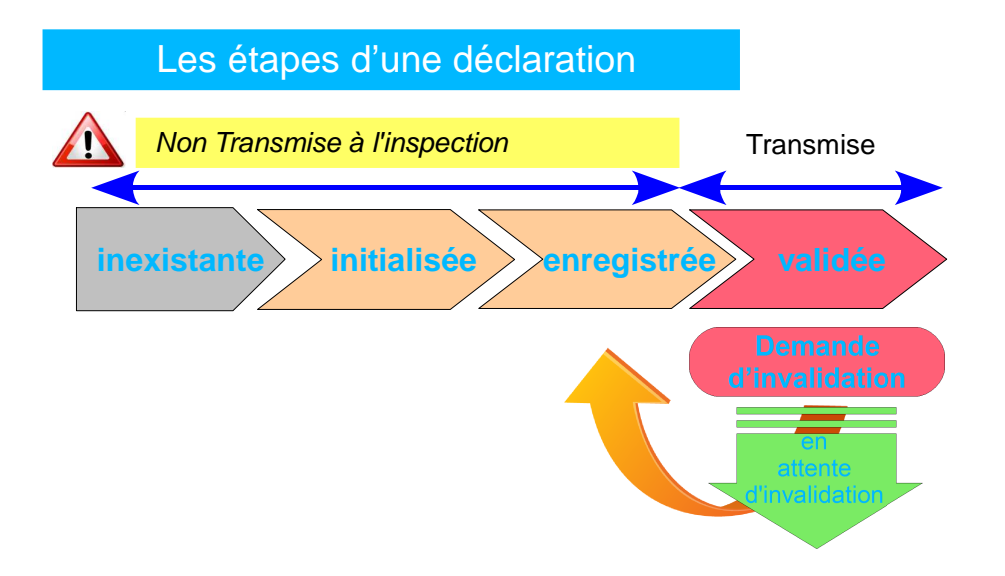

**N.B.** Une fois validée, la déclaration ne peut plus être modifiée. Dans l'hypothèse où des éléments doivent être modifiés, l'industriel fait une demande d'invalidation auprès de l'inspection.

On accède au module de déclaration par le menu général «Déclaration/Initialiser», puis par le bouton cliquable «Rechercher» :

.....

.....

| Anna - Agenta - Franceso<br>Antonia (1977) - Franceso<br>Antonia (1977) - Franceso | GIDA    | F                     |              |              |   |
|------------------------------------------------------------------------------------|---------|-----------------------|--------------|--------------|---|
| Masatre<br>de Mintege,<br>du Dourlegerment<br>duratio                              | ACCUEIL | ETABLISSEMENTS        | DÉCLARATIONS | RESTITUTIONS | ? |
| et de Tisesge                                                                      |         | A. C. 1999 A. 1999 A. | RECHERCHER   |              |   |
| Accueil                                                                            |         |                       | INITIALISER  |              |   |
|                                                                                    |         |                       | IMPORTER     |              |   |

L'utilisateur est invité à choisir la période sur laquelle il souhaite faire sa déclaration, et la catégorie de la déclaration (autosurveillance légionelles, ...).

Pour la catégorie de la déclaration « légionelles », seule la saisie en ligne **1** est possible.

## Les différents modes de déclaration sur GIDAF

| GIDAF                                 |                                                     |
|---------------------------------------|-----------------------------------------------------|
| Accueil ETABLISSEMENTS                | DÉCLARATIONS EXPORT RESTITUTIONS ADMINISTRATION ?   |
| dustin<br>et de lifsergie             | RECHERCHER                                          |
| Accueil > Initialiser une déclaration | INITIALISER                                         |
|                                       | IMPORTER                                            |
| - Etablissement                       |                                                     |
|                                       | Code Inspection : 0058.02288                        |
|                                       | Numéro agence :                                     |
|                                       | Rechercher                                          |
| Déclaration                           |                                                     |
| - Declaration                         |                                                     |
|                                       | Raison sociale : _Etablissement TEST                |
|                                       | Nom usuel : _Etablissement TEST                     |
|                                       | Commune : 63000-CLERMONT-FERRAND                    |
|                                       | Catégorie : Autosurveillance légionelles 💌          |
|                                       | Mois de déclaration : Mai                           |
|                                       | Année de déclaration : 2014 💌                       |
|                                       |                                                     |
|                                       | Dédarer en ligne Dédarer sous Excel Dédarer EDILABO |
| 1                                     |                                                     |

## 3.1 – Déclaration d'autosurveillance légionelles en ligne

Dans le cadre d'une déclaration en ligne d'autosurveillance, chaque paramètre est saisi dans le tableur en ligne.

Il y a autant d'onglets avec un tableur que de points de surveillance (circuit d'eau possédant un point de prélèvement). *N.B : A partir de 4 points de surveillance, la saisie est effectuée par un menu déroulant et non plus par des onglets.* 

Dans l'exemple ci-dessous, il y a un point de surveillance : l'onglet permettant d'accéder au tableur du point de prélèvement des eaux du circuit surveillé (ou de la tour aéroréfrigérante) se nomme «Bassin CT 1820».

| Accuel > Intraiser une declaration > Editor un etablissement > Resultats > Edition d'une déclaration de type                                                                                                    | e Auto-Surveillance Legionelle                                                                                                    |
|----------------------------------------------------------------------------------------------------|----------------------------------------------------------------------------------------------------|
|                                                                                                    | Ot écran permet de saisir en ligne les valeurs mesurées.                                                                                                    |
| F Synthèse établissement                                                                                                    | r Synthèse déclaration                                                                                                    |
| Raison sociale / Nom usuel : <u>MERCK SHARP &amp; DOHME CHBRET LABORATORES / MSD St Gerr</u> Adresse : Z.1. de Blavozy     Commune : 43700-SAINT-GERMAIN-LAPRADE     Code Inspection / Numěro Agence :0056.00245 / 0443190U0002                                                                                                    | main Laprade       Période :       mai 2014         Type :       Autosurveillance légionelles         Etat :       Initialisé         Date de transmission : déclaration non transmise         Utilisateur :       riboulet                                                                                          |
| Saisie en ligne d'une déclaration de surveillance légionelle<br>Général Bassin CT 1820                                                                                                    |                                                                                                    |
| at where a state of the st                                                                                                    |                                                                                                    |
| Recapitulatif des 6 elements precedents                                                                                                    |                                                                                                    |
| Voir tout l'historique                                                                                                    | native Divided Communities                                                                                                    |
| Mois de declaration Date analyse Statut Date de tran                                                                                                    | smission Résultat Commentaire                                                                                                    |
| janvier 2014 declaration non tra                                                                                                    | Saisir la date de début                                                                                                    |
| Tevner 2014 declaration non tra                                                                                                    | du prélèvement                                                                                                    |
| mars 2014 declaration non tra                                                                                                    | ansmise                                                                                                    |
| Date d'analyse :*       07/05/2014       Torme e taite à respecter: summinaria         Norme utilisée :*       Qualité de feau - Recherche et dénombrement de Legionella spp et de Legionella prie         Résultat :*       Veuillez choisir un résultat d'analyse         Commentaire :       Présence de flore interférente         ce flois       > ou égale à 10°3 mais inférieur à 10°5         > ou égale 10°5       > ou égale 10°5 | eumophia - Méthode par ensemencement direct et après concent<br>eumophia - Méthode par ensemencement direct et après concent<br>Choisir la norme d'analyse<br>utilisée dans la liste déroulante.                                                                                                    |
| résultat<br>la lis                                                                                                    | Choisir le<br>t d'analyse dans<br>ste déroulante Si choix du résultat > 10³ ou 10⁵, alors<br>obligation de saisir le dénombrement<br>légionelles dans la case qui s'affiche à<br>côté                                                                                                    |
| N.B Si les résultats sont supérieurs à 10 <sup>5</sup> e<br>Legionella pneumophila, à la transmission d<br>déclaration, le message ci-contre apparaîtr<br>automatiquement:                                                                                                    | n Conformément aux dispositions réglementaires vous êtes tenu d'informer<br>l'Inspection des installations classées des actions curatives et correctives<br>mises en oeuvre ou prévues et de leurs dates de réalisation. Souhaitez-vous<br>a réaliser cette information à partir de l'application Gidaf ?<br>Oui Non |

L'inspection vous invite à utiliser l'application GIDAF pour l'informer du dépassement, en cliquant sur oui, et en précisant dans le champ prévu à cet effet les actions curatives et correctives mises en œuvre Conformément aux dispositions des arrêtés ministériels du 14/12/2013 en vigueur pour la rubrique 2921, vous devez transmettre par courrier à l'inspection les documents demandés, notamment un rapport global sur l'incident dans un délai de 2 mois.

## Validation

## 3.3 – Enregistrement et validation

Lors de l'enregistrement de la déclaration, un contrôle de complétude (champs obligatoires de la déclaration marqué d'un \*) est effectué automatiquement.

La validation de la déclaration n'est possible que si les manques ont été corrigés. Des commentaires peuvent être ajoutés, sans caractère obligatoire, dans le tableau de données et/ou dans l'onglet général afin notamment de donner toute explication sur des mesures préventives et/ou curatives réalisées ou à venir lors de résultat d'analyse légionelle supérieur à 1000 UFC/I ou présence de flore interférente.

Cliquer sur «Valider» pour transmettre la déclaration à l'inspection des installations classées

L'état de la déclaration passe de «enregistrée» à «validée».

| cueil > Initialiser une déc                                                                                                    | laration > Edite                                                           | r un établissement 🌫 Résu                                                                         | tats > Edition d'une d                                                                                  | léclaration de type Auto-Sur                                                  | veillance Légionelle                   |                                                                             |
|----------------------------------------------------------------------------------------------------|----------------------------------------------------------------------------|---------------------------------------------------------------------------------------------------|----------------------------------------------------------------------------------------------------|-------------------------------------------------------------------------------|----------------------------------------|-----------------------------------------------------------------------------|
| athàna àtablianamant                                                                                                    |                                                                            |                                                                                                   |                                                                                                    |                                                                               |                                        | Cet écran permet de saisir en ligne les valeurs mesu<br>Synthèse déskustion |
| itnese etablissement                                                                                                    |                                                                            |                                                                                                   |                                                                                                    |                                                                               |                                        | Synthese decaration                                                         |
| <ul> <li>Raison sociale / N</li> <li>Adresse :</li> </ul>                                                                                     | lom usuel :                                                                | MERCK SHARP & DO                                                                                  | OHME CHIBRET LABORA                                                                                     | FOIRES / MSD St Germain Laprade                                               |                                        | Période : mai 2014     Type : Autosurveillance légionelles                  |
| Commune :                                                                                                    | w a e                                                                      | 43700-SAINT-GE                                                                                    | RMAIN-LAPRADE                                                                                           |                                                                               |                                        | Etat : Validé non consulté                                                  |
| <ul> <li>Code Inspection /</li> </ul>                                                                                                    | Numero Age                                                                 | nce :0056.00245 / 044                                                                             | 43190U0002                                                                                              |                                                                               |                                        | Date de transmission :21 mai 2014     Utilisateur : riboulet                |
|                                                                                                    |                                                                            |                                                                                                   |                                                                                                    |                                                                               |                                        |                                                                             |
| sie en linne d'une déclara                                                                                                    | tion de surveilla                                                          | nce légionelle                                                                                    |                                                                                                    |                                                                               |                                        |                                                                             |
| sie en lighe d'une declara                                                                                                    | uon de surveila                                                            | nce legionelle                                                                                    |                                                                                                    |                                                                               |                                        |                                                                             |
| énéral Bassin CT 1820                                                                                                    | )                                                                          |                                                                                                   |                                                                                                    |                                                                               |                                        |                                                                             |
|                                                                                                    |                                                                            | <b>F</b>                                                                                          |                                                                                                    |                                                                               |                                        |                                                                             |
| Recapitulatif des 6 ele                                                                                                    | ments preced                                                               | ients                                                                                             |                                                                                                    |                                                                               |                                        |                                                                             |
| Voir tout l'historique                                                                                                    | ention                                                                     | Data analysis                                                                                     | Statut                                                                                                  | Dato de transmission                                                          | Disultat                               | Commonsteller                                                               |
| ianviar 2014                                                                                                    | ration                                                                     | Date analyse                                                                                      | Statut                                                                                                  | déclaration non transmise                                                     | Resultat                               | Commentane                                                                  |
| février 2014                                                                                                    |                                                                            |                                                                                                   |                                                                                                    | déclaration non transmise                                                     |                                        |                                                                             |
| mars 2014                                                                                                    |                                                                            |                                                                                                   |                                                                                                    | déclaration non transmise                                                     |                                        |                                                                             |
|                                                                                                    |                                                                            | 07 mai 2014                                                                                       | Validé non consulté                                                                                     | 21 mai 2014                                                                   | 1500                                   | Arrêt circulation d'eau du 1 au 4                                           |
| mai 2014                                                                                                    |                                                                            |                                                                                                   | 1                                                                                                    |                                                                               | - il                                   |                                                                             |
| mai 2014                                                                                                    |                                                                            |                                                                                                   |                                                                                                    |                                                                               |                                        |                                                                             |
| mai 2014<br>Nouvelle déclaration                                                                                                    |                                                                            |                                                                                                   |                                                                                                    |                                                                               |                                        |                                                                             |
| mai 2014<br>Nouvelle déclaration                                                                                                    |                                                                            |                                                                                                   |                                                                                                    |                                                                               |                                        |                                                                             |
| mai 2014<br>Nouvelle déclaration<br>Date de prélèvement : *                                                                                   | 06/05/2014                                                                 | Forma                                                                                             | at de date à respecter : J                                                                              | J/MM/AAAA                                                                     |                                        |                                                                             |
| mai 2014<br>Nouvelle déclaration<br>Date de prélèvement : *<br>Date d'analyse : *                                                             | 08/05/2014                                                                 | Forme                                                                                             | at de date à respecter : J<br>at de date à respecter : J                                                | ЈЛМИАААА<br>ЈЛМИАААА                                                          |                                        |                                                                             |
| mai 2014<br>Nouvelle déclaration<br>Date de prélèvement : *<br>Date d'analyse : *<br>Norme utilisée : *                                       | 06/05/2014<br>07/05/2014<br>Qualité de fo                                  | Forma<br>Forma<br>eau - Recherche et dénomi                                                       | at de date à respecter : J<br>at de date à respecter : J<br>brement de Legionella sp                    | J/MM/AAAA<br>J/MM/AAAA<br>p et de Legionella preumophila - M                  | éthode par ensemencement direct et ap  | is cond of                                                                  |
| mai 2014<br>Nouvelle déclaration<br>Date de prélèvement : *<br>Date d'analyse : *<br>Norme utilisée : *<br>Résultat : *                       | 06/05/2014<br>07/05/2014<br>Qualité de fri<br>> ou égale à                 | Form<br>Form<br>Pau - Recherche et dénomi<br>1043 mais inférieur à 1045                           | at de date à respecter : J<br>at de date à respecter : J<br>brement de Legionella sp<br>5 <b>c</b> Résu | J/MM/AAAA<br>p.et.de.Legionella preumophila - M<br>Itats : * [1500            | éthode par ensemencement direct et ap  | is condition                                                                |
| mai 2014<br>Nouvelle déclaration<br>Date de prélèvement : *<br>Date d'analyse : *<br>Norme utilisée : *<br>Résultat : *<br>Commentaire :      | 06/05/2014<br>07/05/2014<br>Qualité de fr<br>> ou égale à<br>Arrêt circule | Forme<br>Forme<br>asu - Recherche et dénomi<br>10°3 mais intérieur à 10°5<br>tion d'eau du 1 nu 4 | at de date à respecter : J<br>at de date à respecter : J<br>brement de Legionella sp<br>5 <b>c</b> Résu | JAMMAAAA<br>JAMMAAAA<br>p et de Legionella preumophila – M<br>Italis : * 1500 | ëthode par ensemencement direct et ap  | is cono                                                                     |
| mai 2014<br>Nouvelle déclaration<br>Date de prélèvement : *<br>Jate d'analyse : *<br>Jate d'analyse : *<br>Vorme utilisée : *<br>Résultat : * | 06/05/2014<br>07/05/2014<br>Qualité de l'<br>> ou égale à<br>Arrêt circula | Forme<br>Sau - Recherche et dénom<br>10/3 mais intérieur à 10/5<br>tion d'eau du 1 au 4           | at de date à respecter : J<br>at de date à respecter : J<br>brement de Legioneta sp<br>5 Résu           | JAMMAAAA<br>JAMMAAAA<br>o et de Legonelis pneumophila - M<br>Taols : * 1500   | éthode par ensemencement direct et apr | is con₂ ♥                                                                   |

## Pour en savoir plus

Le site de gestion de projet : gidaf-projet.brgm.fr Le support technique : Support BRGM Le site du MEDDE : www.developpement-durable.gouv.fr